## 連絡メール用メールアドレスの登録,変更,削除方法について

※同じメールアドレスでも兄弟分をまとめて設定することはできません。お手数ですが,ひとりずつ設定を お願いします。

- ※出席番号をお間違えにならないようにお願いします。 学年、学級、出席番号と児童氏名が一致しない場合は、学校から連絡させていただく場合があります。
- ※手続き完了メールが届くまでに時間が掛かる場合があります。数日経っても手続き完了メールが届かない 場合は、お手数ですが学校までご連絡ください。(TEL:022-278-0206)

※登録されたメールアドレスは、連絡メールの送信以外には、利用いたしません。

※QR コードを利用すると、下記手順の | と2が済んだ状態で送信メールが準備されます。

## 登録方法

| Ι | 宛先を <mark>naka-sho@sendai-c.ed.jp</mark> にしてください。 |  |
|---|---------------------------------------------------|--|
| 2 | 件名を <u><b>登録</b></u> と記入してください。                   |  |
| 3 | 本文に <mark>学年、学級、出席番号、児童氏名(フルネーム)</mark> を書き,      |  |
|   | メールを送信してください。                                     |  |
|   | 例) 1、1、1、中山太郎                                     |  |
|   | ※項目と項目の間は,読点( 、 )で区切ってください。                       |  |
|   |                                                   |  |

## <mark>変更方法</mark>

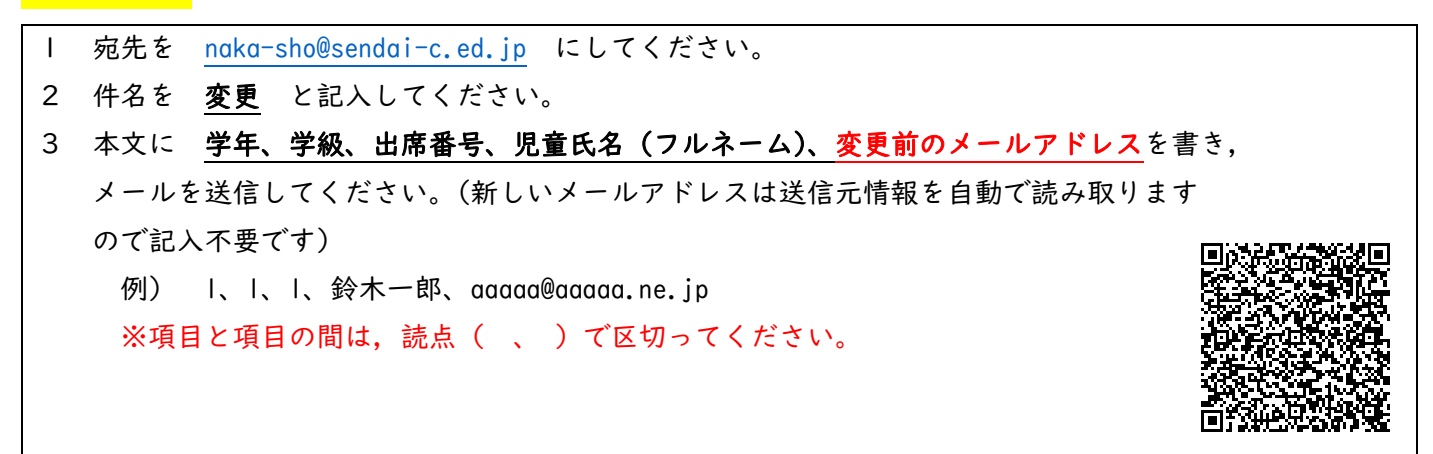

## 削除方法

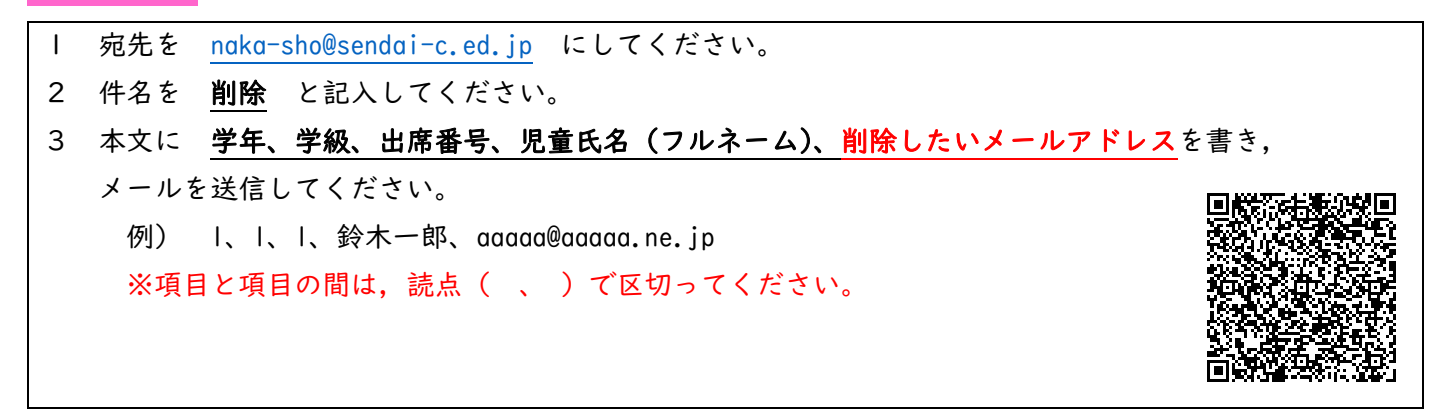